# The Settings Menu

| Setting | Help                       |              |
|---------|----------------------------|--------------|
| La      | nguage                     | >            |
| Fil     | e List Sort Order          | >            |
| Sh      | ow File Tree               | Ctrl+G       |
| • Sli   | de List                    |              |
| Ti      | meline                     | F6           |
| Та      | ble view of File list      | Ctrl+1       |
| Та      | ble view of Slide list     | Ctrl+2       |
| Fu      | Ilscreen View of File List | F3           |
| То      | ggle Fullscreen            | F4           |
| Pr      | eferences                  | Shift+Ctrl+P |

#### Language

The User can choose a Language from the list.

## File List Sort Order

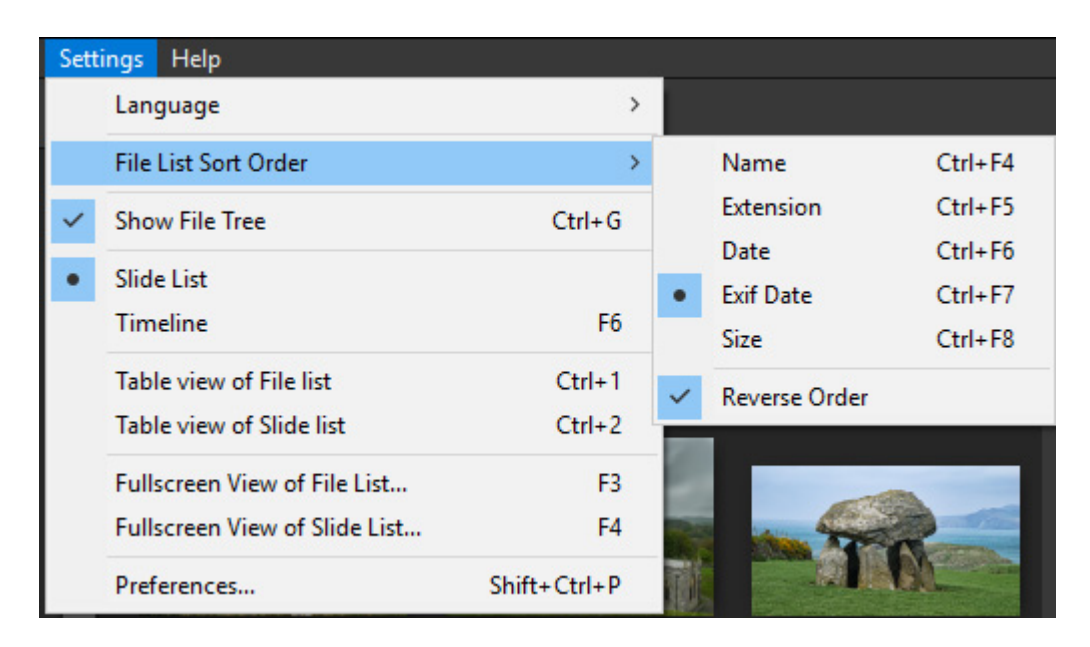

The File List can be sorted by:

- Name (Ctrl+F4)
- Extension (Ctrl+F5)
- Date Modified (Ctrl+F6)
- Exif Date (Ctrl+F7)
- Size (Ctrl+F8)
- The order in which the Files are added to the Slide List can be reversed (e.g. A-Z or Z-A)

   *To sort Chronologically by Exif Date Reverse Order should be Ticked*

#### **Show File Tree**

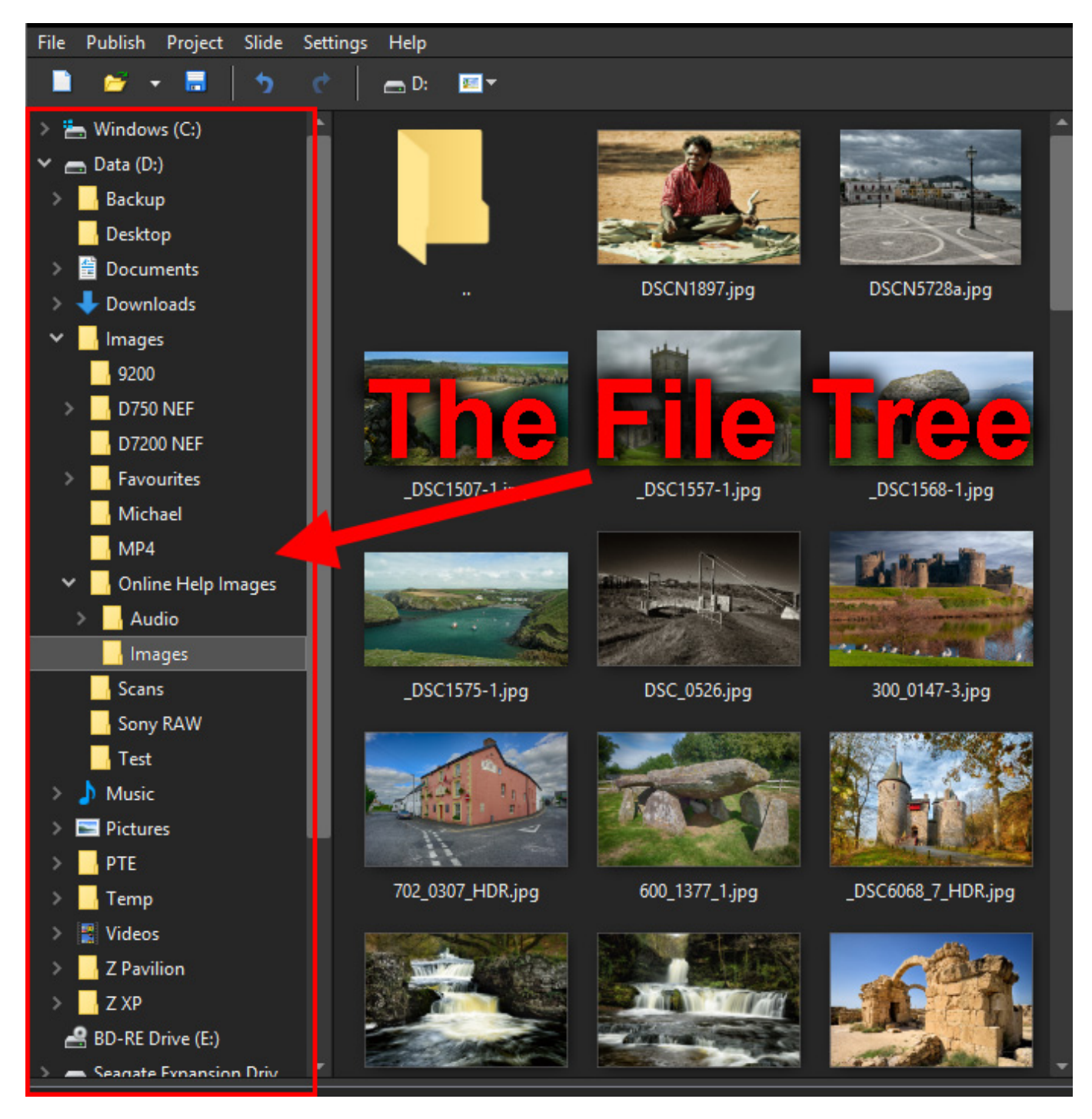

• Toggles the File Tree On and Off in the File List (Ctrl+G)

## Slide List / Timeline

Displays:

• The Slide List View

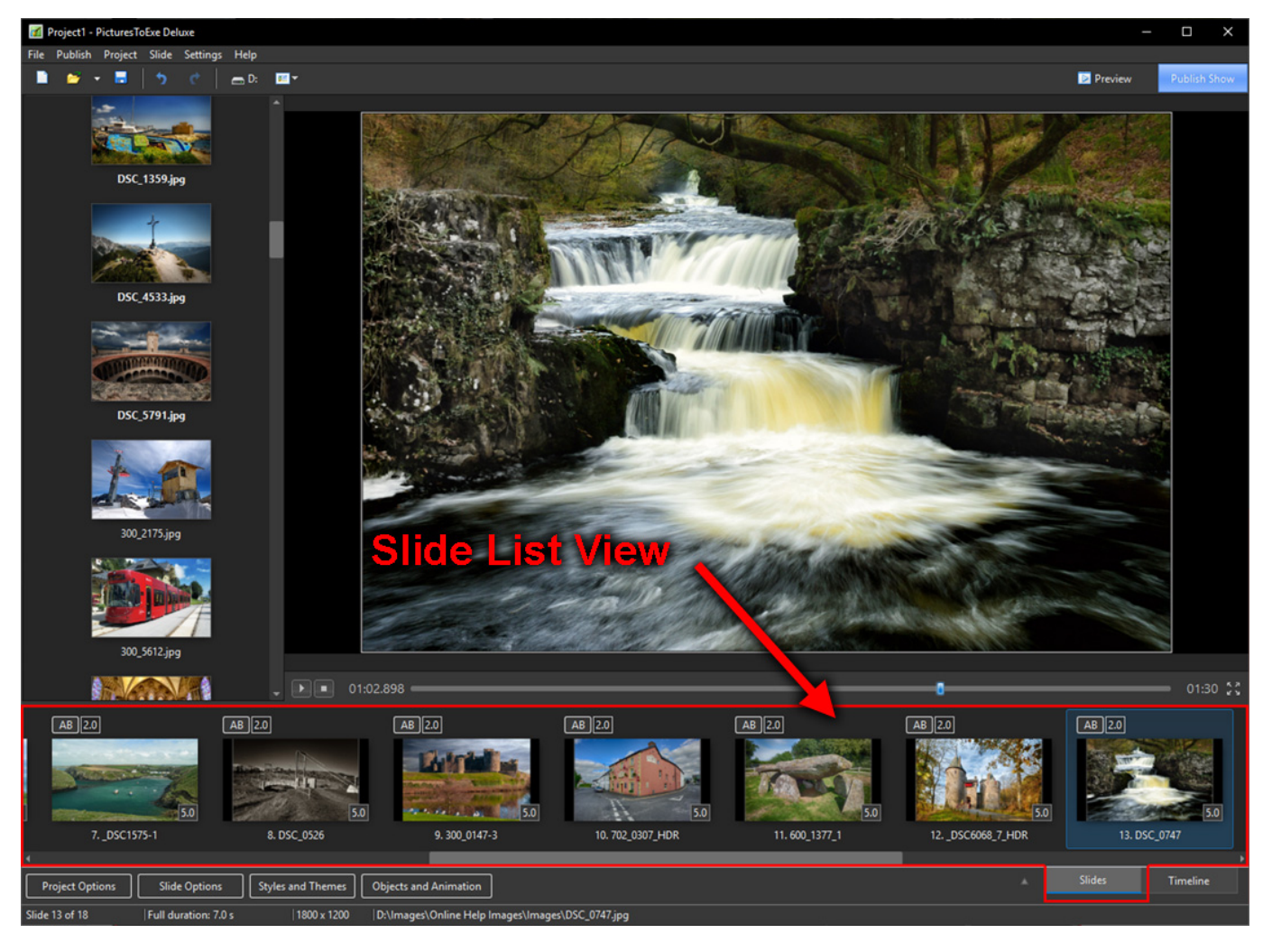

• The Timeline View (F6)

3/7

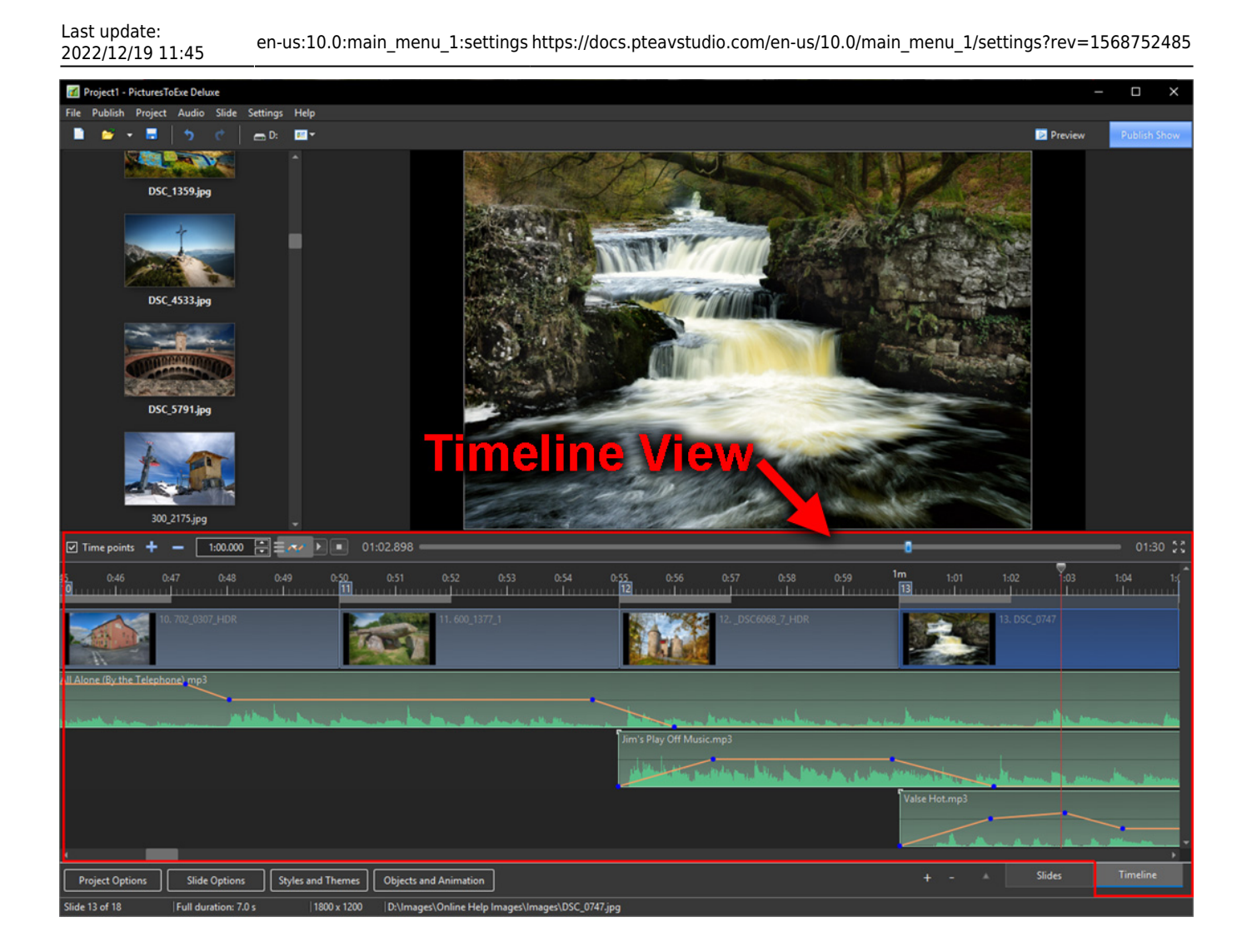

## **Table View of File List**

• Displays a Tabular View of the File List

## **Table View of Slide List**

• Displays a Tabular View (Details) of the Slide List

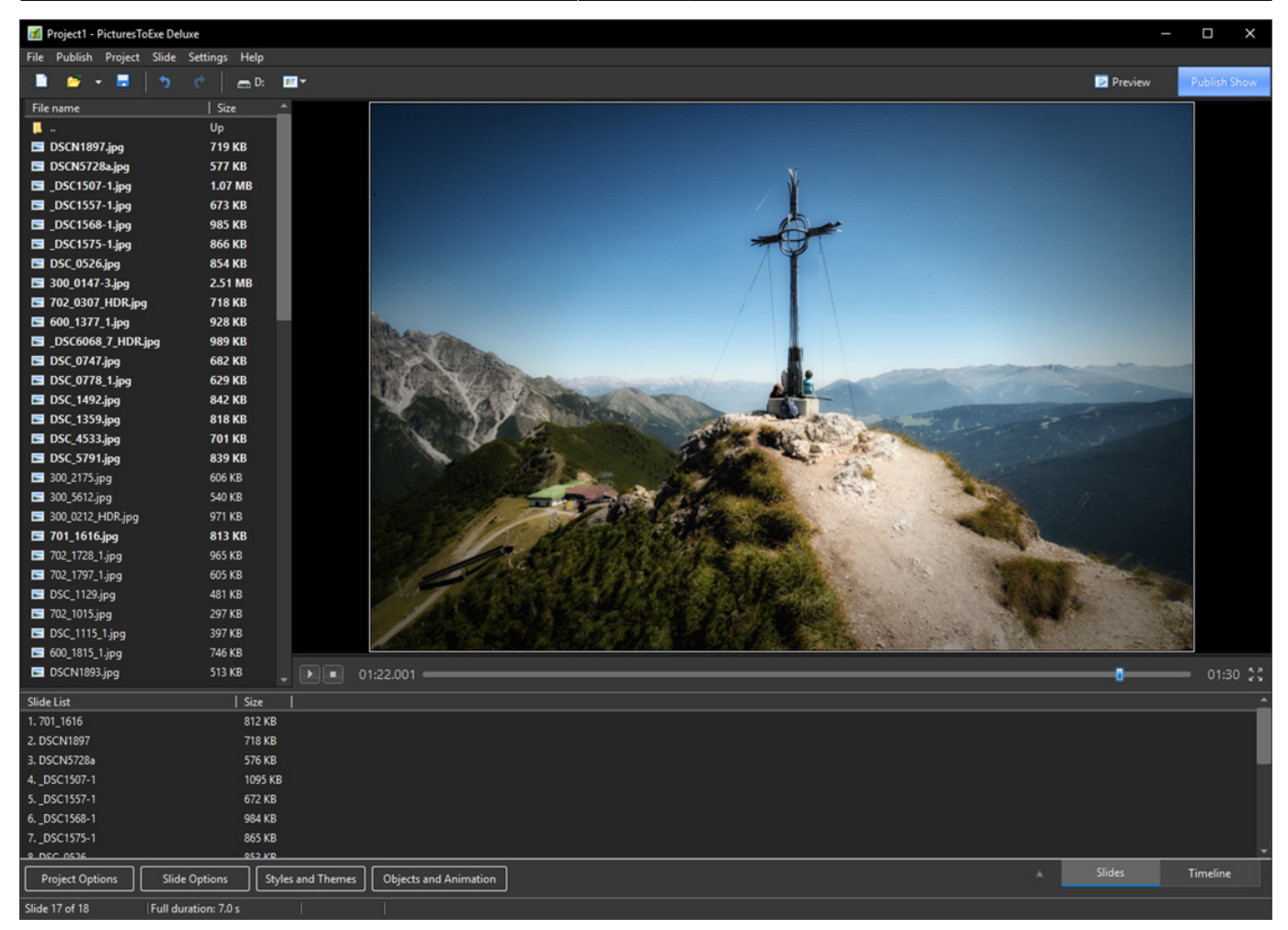

#### **Full Screen View of File List**

- Displays the Full Screen view of the File List.
- Files can be added to the Project (the Slide List) via the Right Click Menu or the "Add" Button.
- Captions (file names) can be turned on or off.
- The slider control varies the size of the image thumbnails.

Last update: 2022/12/19 11:45

en-us:10.0:main\_menu\_1:settings https://docs.pteavstudio.com/en-us/10.0/main\_menu\_1/settings?rev=1568752485

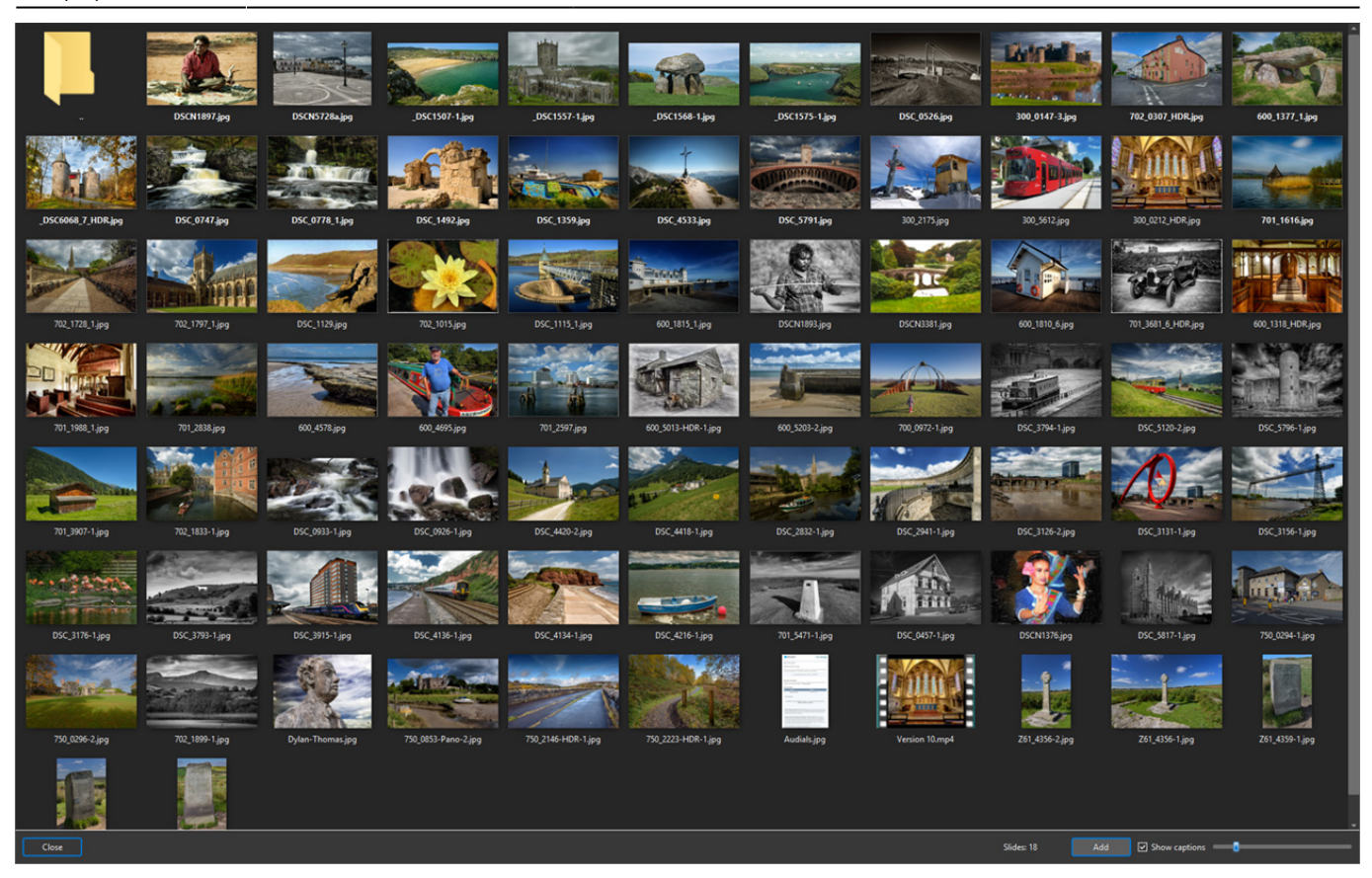

## **Toggle Fullscreen**

• Full Screen view of Slide List or Timeline (F4)

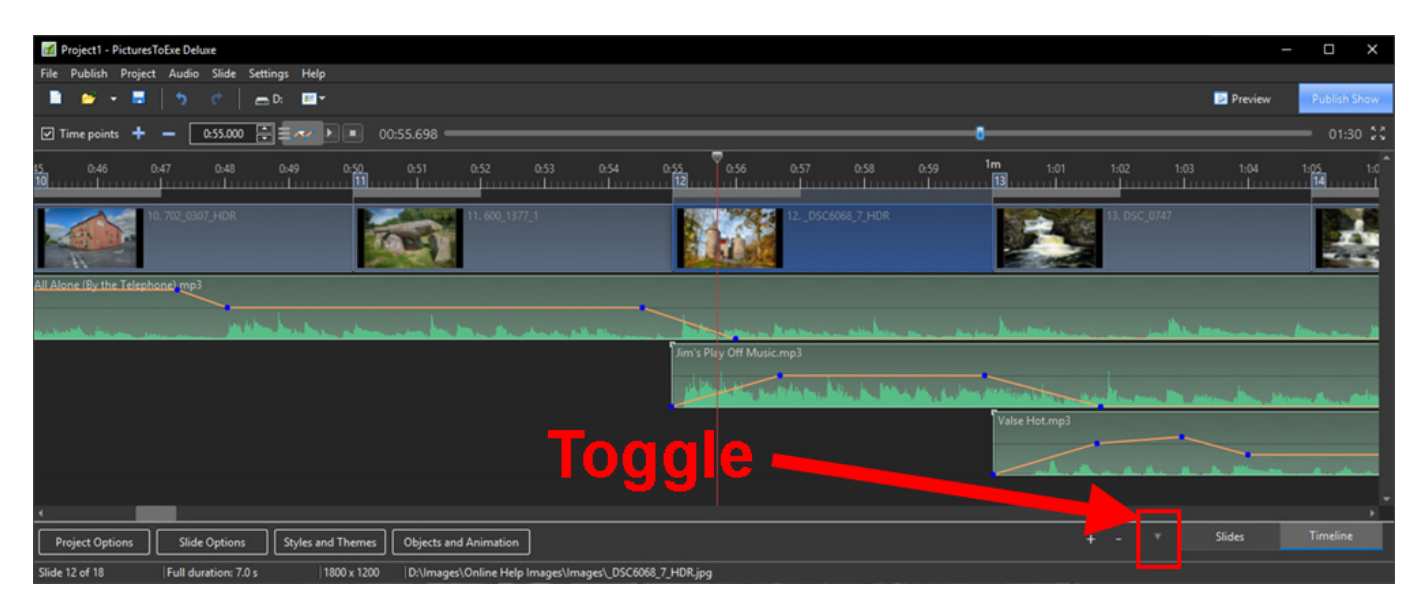

From: https://docs.pteavstudio.com/ - PTE AV Studio Permanent link: https://docs.pteavstudio.com/en-us/10.0/main\_menu\_1/settings?rev=1568752485

Last update: 2022/12/19 11:45

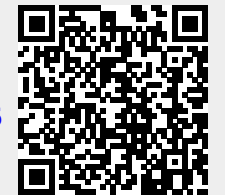

PTE AV Studio - https://docs.pteavstudio.com/